| $\bullet$ | ログイン方法                                                                                                 |                               |
|-----------|----------------------------------------------------------------------------------------------------|-------------------------------|
| No.       | 画面イメージ                                                                                                 | 操作方法等                         |
| 1         | Q アプリケーション検索<br>Chrome JPKIMobile Fax アプリ                                                              | 「e-Tax アプリ」をタップします。           |
| 2         | e-Taxアプリ<br>ご利用になる機能を選択してください。<br>Chromeが起動し、選択したサイトが表示さ<br>れます。                                       | 「e-Tax ソフト(SP版)」をタッ<br>プします。  |
| 3         | <ul> <li>・Taxソフト (SP版)</li> <li>・・Taxソフト (SP版)</li> <li>・・・・・・・・・・・・・・・・・・・・・・・・・・・・・・・・・・・・</li></ul> | 「マイナンバーカードの読み取<br>りへ」をタップします。 |

| No. | 画面イメージ                                                                                                    | 操作方法等                                                                                                    |
|-----|----------------------------------------------------------------------------------------------------|----------------------------------------------------------------------------------------------------|
| 4   | ICカードセット案内 🗙<br>「Cカードをセットしてください。<br>? セット方法がわからないとき                                                                                                    | マイナンバーカードをセットします。                                                                                                    |
| 5   | パスワード入力       ×         公的個人認証サービス<br>利用者証明用パスワードを入力してくだ<br>さい。       パスワード         パスワード       パスワードを表示する         OK       キャンセル                                                                                         | マイナンバーカードに搭載され<br>ている <u>利用者証明用パスワード<br/>(4桁)</u> を入力し、「OK」をタッ<br>プします。<br>※ 「OK」をタップする際に、マイナン<br>バーカードをかざしていないとエラー<br>になるため、動かさないように注意して<br>ください。 |
| 6   | 回ゲーンキ         ログイン中         申請・納税メニューを使う場合、利用者情報の登録が<<br>必要です。         ② 利用者情報         ③ 申請・納税         ② 申請・納税         ③ 申請・納税         ③ 申請・納税         ③ 注信結果・お知らせ         ③ こ利用ガイド       ③         ③ よくある質問 (PC)       ⑤ | e-Tax ソフト (SP版) のトップペ<br>ージにログインできます。                                                                                                    |